## M4U ダイレクトモニタリングセットアップ

ここでは M4U の AUDIO OUT に接続したヘッドホンで付属マイクの音声を聞く方法について 説明します。

ご使用のパソコンの OS に応じて下記の手順をご参照ください。

- Windows をご使用の場合
  パソコン画面の表示は、パソコンや OS のバージョンによって表現が異なることがあります。
- 1. Windows [スタート] メニューから、「Windows システムツール」をクリックし、「コント ロールパネル」を開きます。
- 「ハードウェアとサウンド」をクリックします。
  コンピューターの設定を調整します

表示方法: カテゴリ 🔻

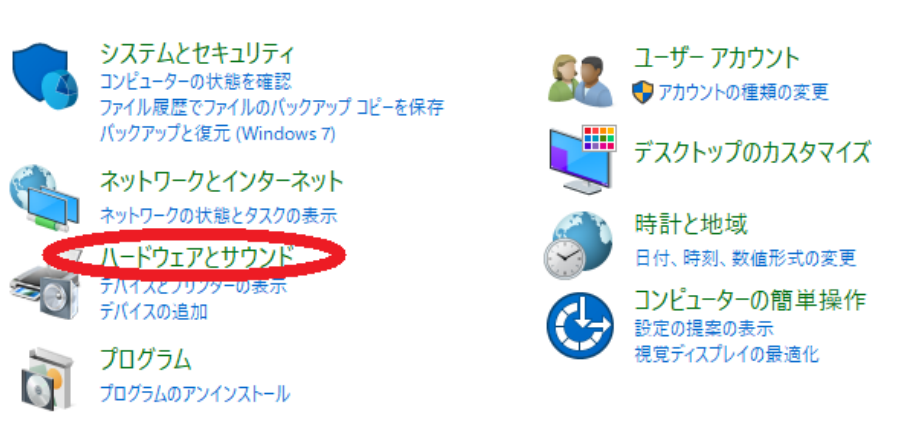

3. 「サウンド」をクリックします。

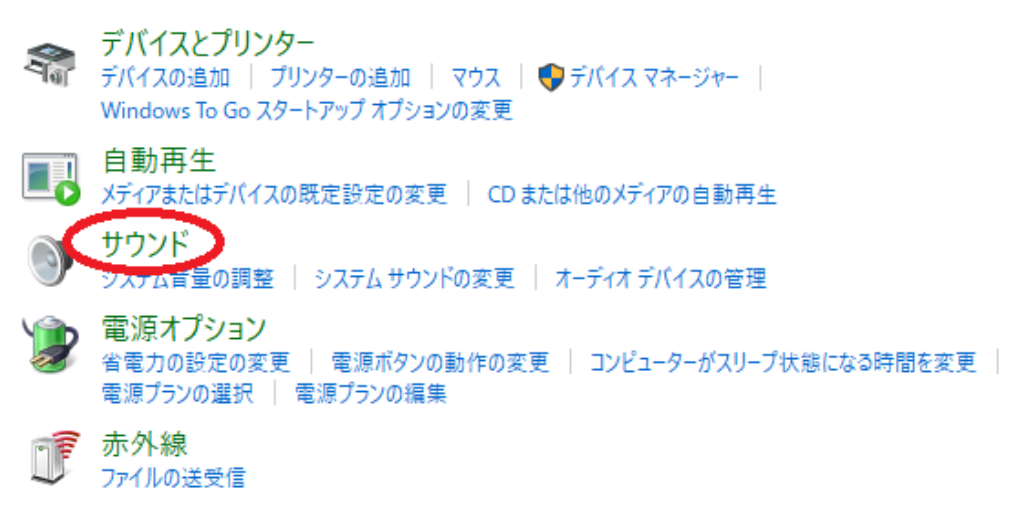

4. 「再生」のタブをクリックし、「再生デバイス」から「MARANTZ M4U」を選択し、「規 定値に設定」ボタンをクリックします。

| 🎯 サウンド  | ×                                              | Ś |
|---------|------------------------------------------------|---|
| 再生録音    | サウンド 通信                                        |   |
| 下の再生デバイ | (スを選択してこの設定を支売してください                           |   |
|         | <b>ℓピーカー</b><br>MARANTZ M4U<br>隼備完了            |   |
|         | <b>ipeakers</b><br>Aealtek(R) Audio<br>既定のデバイス |   |
|         |                                                |   |
|         |                                                |   |
|         |                                                |   |
|         |                                                |   |
| 構成(C)   | 展定値に設定(S) ↓ プロパティ(P)                           |   |
|         | OK キャンセル 適用(A)                                 |   |

5. 「プロパティ」をクリックします。

| サウンド  |                                             |           |                       | ×        |
|-------|---------------------------------------------|-----------|-----------------------|----------|
| 月生 録: | 音 サウンド 通信                                   |           |                       |          |
| 下の再生デ | バイスを選択してその設                                 | 定を変更してくださ | い:                    |          |
|       | <b>スピーカー</b><br>MARANTZ M4U<br>既定のデバイス      |           |                       |          |
|       | <b>Speakers</b><br>Realtek(R) Audio<br>準備完了 |           |                       |          |
|       |                                             |           |                       |          |
|       |                                             |           |                       |          |
|       |                                             |           |                       |          |
|       |                                             |           |                       |          |
| 構成(   | _)                                          | 既定値       | に設定(S)   <del>、</del> | プロパティ(P) |
|       | [                                           | OK        | キャンセル                 | 適用(A)    |

6. 「レベル」タブをクリックし、下図の青丸のアイコンをクリックしてミュートを解除しま す。

| ◙ スピーカーのブロパティ               | × | 🕅 スピーカーのプロパティ                   | ×           |
|-----------------------------|---|---------------------------------|-------------|
| 全般 レベル Enhancements 詳細 立体音響 |   | 全般 レベル Enhancements 詳細 立体音響     |             |
| スピーカー<br>50 (1) /(ランス(B)    |   | スピーカー<br>50 <b>(</b> )) パランス(B) |             |
| ₹12                         |   | ₹12                             |             |
|                             |   |                                 |             |
|                             |   |                                 |             |
|                             |   |                                 |             |
| OK キャンセル 適用(A)              | ) | OK キャンセル 適                      | <b>用(A)</b> |

「マイク」 と 「スピーカー」 のレベルを調整し、「OK」をクリックします。
 ※実際にヘッドホンの音を聞きながら調整して下さい。

| ◙ スピーナ | カーのプロ, | パティ          |          |      |             |         | Х  |
|--------|--------|--------------|----------|------|-------------|---------|----|
| 全般     | レベル    | Enhancements | 詳細       | 立体音響 |             |         |    |
| - スピーカ | ]—     |              | <b>I</b> | 100  | <b>(</b> )) | パランス(B) |    |
| 710    |        |              |          | 100  | <b>(</b> )) |         | -  |
|        |        |              |          |      |             |         |    |
|        |        |              |          |      |             |         |    |
|        |        |              | _        |      |             |         |    |
|        |        |              | ОК       |      | キャンセル       | 適用(A    | A) |

● Mac をご使用の場合

※ パソコン画面の表示は、パソコンや OS のバージョンによって表現が異なることがあります。

1. デスクトップ画面の「移動」→「ユーティリティ」をクリックします。

| 🗯 Finde     | er ファイル | 編集 表示 | 移動 ウインドウ へ            | ルプ                             |
|-------------|---------|-------|-----------------------|--------------------------------|
|             |         |       | 戻る<br>進む<br>起動ディスクを選択 | ¥[<br>೫]<br>ሰዝ†                |
|             |         |       | 릗 最近使った項目             | ኇቘዸ                            |
|             |         |       | 四 書類                  | <mark><mark>ሰ</mark> ዙዐ</mark> |
|             |         |       | 🔜 デスクトップ              | 企業D                            |
|             |         |       | 🔮 ダウンロード              | ₹₩L                            |
|             |         |       | <b>企</b> ホーム          | <mark>ି</mark> ଞ⊬              |
|             |         |       | 💷 コンピュータ              | <mark>ି</mark> ଞ℃              |
| ÷           |         |       | (a) AirDrop           | <del>ሰ</del> жR                |
|             |         |       | 🚱 ネットワーク              | <b>企</b> ജκ                    |
|             |         |       | iCloud Drive          | ዕዝበ                            |
|             |         |       | A.アプリケーション            | <u> </u>                       |
|             |         |       | 🎇 ユーティリティ             | ☆業U                            |
|             |         |       | 最近使ったフォルダ             | •                              |
| and a state |         | -     | フォルダへ移動               | 企業G                            |

 「オーディオ装置」に表示されているオーディオ装置の一覧から、「MARANTZ M4U」を 選択し、ウィンドウ下部の歯車マーク ③ をクリックします。

|                                                                         | オーディオ装置                                                                           |                  |      |    |
|-------------------------------------------------------------------------|-----------------------------------------------------------------------------------|------------------|------|----|
| 内蔵マイク<br>○ 入力2 / 出力0<br>内蔵出力<br>入力0 / 出力2<br>→ MARANTZ M4U<br>入力1 / 出力2 | MARANTZ M4U<br>クロックのソース: デフォルト<br>入力 出力<br>ソース: デフォルト<br>フォーマット: 48,000 Hz ◇ 2 cl | フ<br>h 16ビット整券   | t    | 2  |
|                                                                         | チャンネルの音量                                                                          | 位                | dB   | 消音 |
|                                                                         | ▼マスターストリーム                                                                        |                  |      |    |
|                                                                         | マスター                                                                              |                  |      |    |
|                                                                         | Front Left                                                                        | 0.95             | -1.0 |    |
|                                                                         | Front Right                                                                       | <b>—●</b> = 0.95 | -1.0 |    |
| + - 🐼                                                                   |                                                                                   | スピーカ             | ーを構成 | ŧ  |

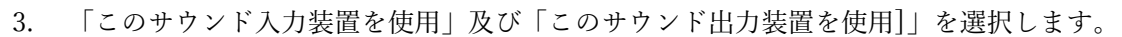

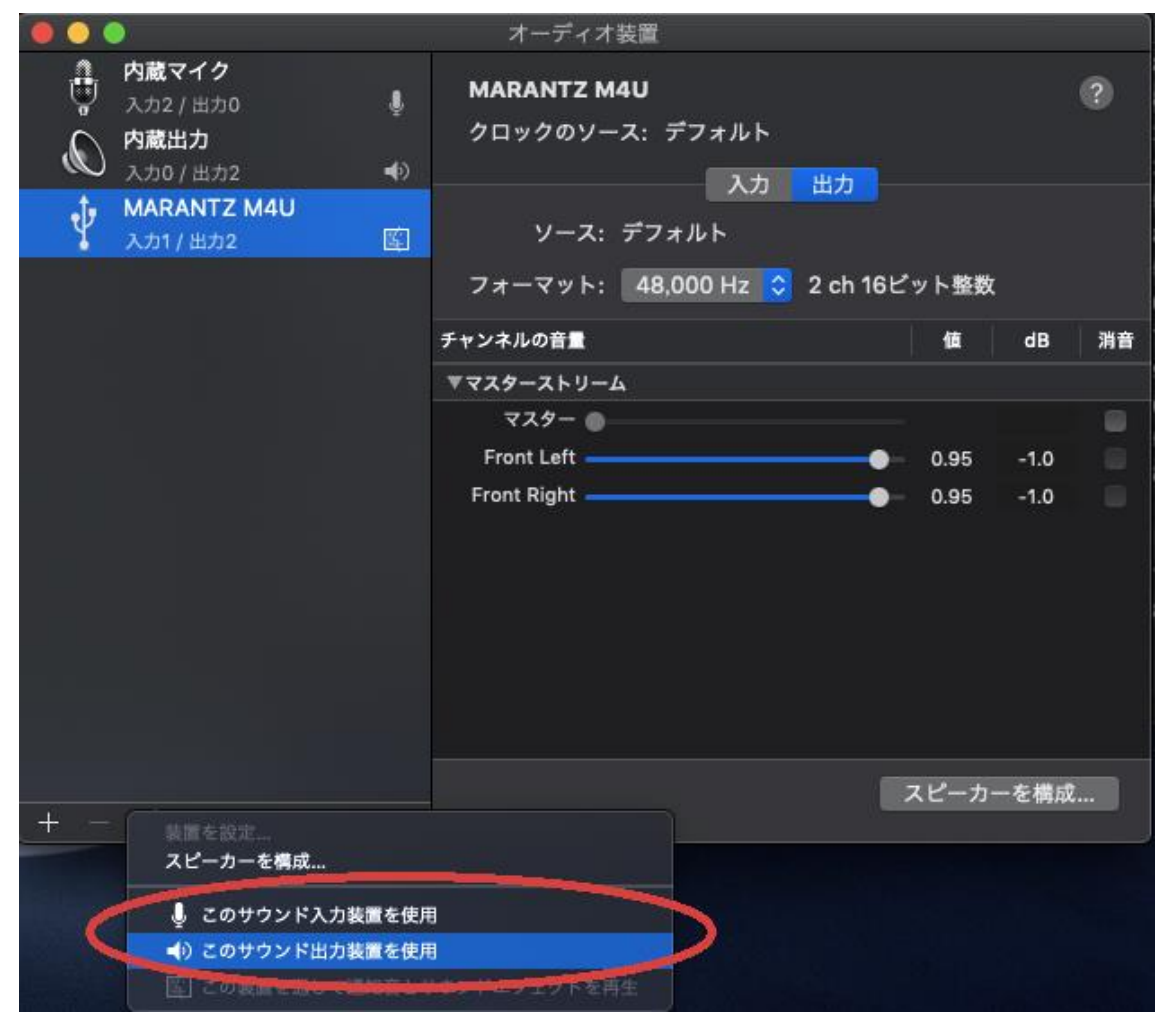

4. ウィンドウ右側の 「入力」 ボタンをクリックし、「Thru」 にチェックを入れ、マイクの 音量を調整します。

![](_page_4_Picture_3.jpeg)

5. ウィンドウ右側の「出力」ボタンをクリックし、出力の音量を調整します。
 ※実際にヘッドホンの音を聞きながら調整して下さい。

|                                                                                    | オーディオ装置                                                                              |                                      |
|------------------------------------------------------------------------------------|--------------------------------------------------------------------------------------|--------------------------------------|
| 内蔵マイク<br>入力2/出力0<br>内蔵出力<br>入力0/出力2<br>か0/出力2<br>MARANTZ M4U<br>入力1/出力2<br>○ ● ● ● | MARANTZ M4U<br>クロックのソース: デフォルト<br>入力 出力<br>ソース: デフォルト<br>フォーマット: 48,000 Hz ◇ 2 ch 16 | ?<br>)<br>Gビット整数                     |
| (                                                                                  | チャンネルの音量<br>▼マスターストリー/<br>マスター ●<br>Front Left<br>Front Right                        | 值 dB 消音<br>- 0.95 -1.0<br>- 0.95 -10 |
| + - *                                                                              |                                                                                      | スピーカーを構成                             |

以上が M4U の AUDIO IN に接続した付属マイクの音声をヘッドホンで聞く方法です。